## **BUKU PANDUAN SISTEM INFORMASI BEASISWA**

## **UNIVERSITAS UDAYANA**

Berikut panduan penggunaan SimBea (Sistem Informasi Beasiswa) Universitas Udayana :

1. Login ke Imissu. Setiap Pegawai, Dosen dan mahasiswa wajib memiliki account Imissu agar dapat terhubung dengan SimBea

|                         | "Bersata Memban | gan Udayana" |
|-------------------------|-----------------|--------------|
|                         | MISSU           |              |
| erlanjut!<br>nsomware)  | L Username      |              |
| ) terinfeksi.           | Password        | ۲            |
| I                       | lambe change    | je text      |
| awal tahun<br>a mengisi | Tinput captcha  |              |
|                         | Lupa Password?  | Login        |

2. Setelah anda berhasil masuk/login ke Imissu, pada menu utama imissu pilih Beasiswa

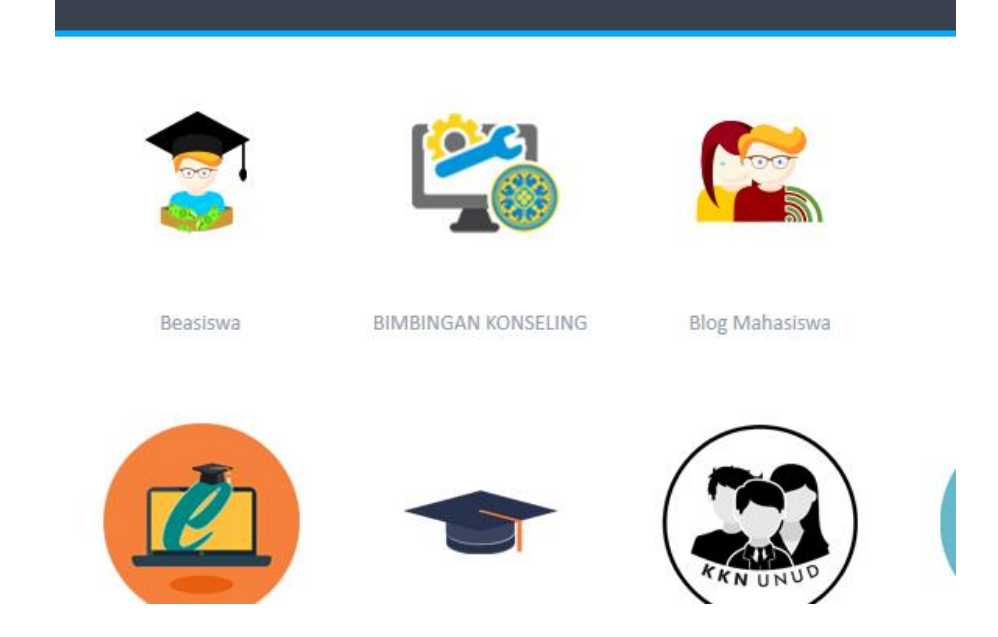

3. Setelah masuk ke SimBea, user mahasiswa akan disuguhkan menu utama berupa statistik beasiswa yang telah diajukan, informasi berita, penawaran beasiswa terbaru

| Dashboard SIM E           |                                           |                                                                                 |                                                                                                    |  |  |  |  |  |  |  |  |
|---------------------------|-------------------------------------------|---------------------------------------------------------------------------------|----------------------------------------------------------------------------------------------------|--|--|--|--|--|--|--|--|
|                           |                                           |                                                                                 |                                                                                                    |  |  |  |  |  |  |  |  |
| Selamat data              | Selamat datang Ni Wayan Witri Wijayanti   |                                                                                 |                                                                                                    |  |  |  |  |  |  |  |  |
|                           |                                           | yan vua vujayana                                                                |                                                                                                    |  |  |  |  |  |  |  |  |
| Home Informasi dan berita | Penawaran Beasiswa terbaru                | Pemberitahuan                                                                   |                                                                                                    |  |  |  |  |  |  |  |  |
|                           | 2                                         | 0<br>Beasiswa terbaru                                                           | 1<br>Beasiswa terdaftar                                                                                                    |  |  |  |  |  |  |  |  |
|                           |                                           | 0<br>Pemberitahuan baru                                                         | 0<br>Beasiswa diterima                                                                                                    |  |  |  |  |  |  |  |  |
|                           | Selamat data<br>Home Informasi dan berita | Selamat datang Ni Wayan<br>Home Informasi dan berita Penawaran Beasiswa terbaru | Selamat datang Ni Wayan Witri Wijay<br>Home Informasi dan berita Penawaran Beasiswa terbaru Pemberitahuan<br>Demberitahuan<br>Demberitahuan baru |  |  |  |  |  |  |  |  |

- 4. Pada bagian menu disamping kiri, mahasiswa bisa melihat profile, riwayat beasiswa yang diambil dan pengumuman penerimaan beasiswa yang telah disahkan oleh rektorat.
- 5. Untuk mendaftar beasiswa mahasiswa bisa memilih menu penawaran beasiswa terbaru dan klik lihat dan daftar.

| Home    | Informasi dan berita     | Penawaran Beasiswa terb | aru Pemberitahuan |           |               |                   |    |                                        |    |
|---------|--------------------------|-------------------------|-------------------|-----------|---------------|-------------------|----|----------------------------------------|----|
| 2017-11 | -22                      |                         |                   |           |               |                   |    |                                        |    |
| Displ   | ay 10 records            |                         |                   |           |               |                   |    | Search:                                |    |
| Nama    | Beasiswa 🖨               | 🗧 Tanggal Buka 🔶        | Tanggal tutup 🔶   | O Nominal | \$<br>Quota 🖨 | Kategori          | \$ | Aksi                                   | \$ |
| BEAS    | ISWA UNGGULAN            | 22 November 2017        | 23 November 2017  |           | 0             | Beasiswa Prestasi |    | €Lihat dan daftar<br>⊖Cetak Pengumuman |    |
| Shov    | ving 1 to 1 of 1 entries | « < 1 > »               |                   |           |               |                   |    |                                        |    |

6. Ikuti langkah-langkah yang diberikan untuk bisa mendaftar beasiswa yang dipilih. Pada bagian kelengkapan beasiswa, masukkan data kelengkapan pengajuan beasiswa dengan baik dan lengkap: ootan aata prisaa. . tototigitapari obabiona

|                                                   |                                                                                                    |                           | Next 🔶  |  |
|---------------------------------------------------|----------------------------------------------------------------------------------------------------|---------------------------|---------|--|
| Pastikan untuk mengisi data-data dibawah          | n sesuai dengan data yang sebenarnya                                                                                                    |                           |         |  |
| IPK Terakhir *                                    | 3.65                                                                                                    |                           |         |  |
| Semester :                                        | 7                                                                                                    | Igan data yang sebenarnya |         |  |
| Daya listrik :                                    | 900 💌                                                                                                    |                           |         |  |
| Penghasilan kotor orang tua/bulan*                | Penghasilan orang tua                                                                                                    |                           |         |  |
| Jumlah tanggungan orang tua*                      | Tanggungan orang tua                                                                                                    |                           |         |  |
| Penerbit SKTM (Surat Keterangan Tidak<br>Mampu) * | Penerbit SKTM                                                                                                    |                           |         |  |
| wanpuy                                            |                                                                                                    |                           |         |  |
| No Rekening Bank BPD Bali * (Isi tanda *          | No rekening                                                                                                    |                           |         |  |
| kalau belum ada rekening)                         |                                                                                                    |                           | Prev Ne |  |
| Atas nama Rekening* (Isi tanda * kalau            | Nama pemilik rekening                                                                                                    |                           |         |  |
| beium ada rekening)                               |                                                                                                    |                           |         |  |
| Kantor cabang bank * (Isi tanda * kalau           | IPK Terakhir*       3.65         Semester:       7         Daya listrik:       900         iotor orang tua/bulan*       Penghasilan orang tua         inggungan orang tua*       Tanggungan orang tua         irat Keterangan Tidak<br>Mampu)*       Penerbit SKTM         BPD Bali * (isi tanda * kalau<br>belum ada rekening)       No rekening         Nama pemilik rekening       Nama kantor |                           |         |  |
| beluin aua rekening)                              |                                                                                                    |                           |         |  |

- Setelah mengisi semua input yang diperlukan, lanjutkan proses pendeaftaran dengan menekan tombol "next". Maka mahasiswa sudah resmi mendaftar beasiswa yang dipilih. Pendaftaran beasiswa ini akan terlihat di menu riwayat beasiswa.
- 8. Untuk user fakultas, ketika berhasil masuk ke SimBea maka akan dihadapkan pada menu master beasiswa, penerimaan dan laporan belmawa.

|          |                     | •                                                                          |                      |         |  |  |  |  |  |  |  |  |  |  |
|----------|---------------------|----------------------------------------------------------------------------|----------------------|---------|--|--|--|--|--|--|--|--|--|--|
| <b>@</b> | Dashboard           | Home > Dashboard Rabu, 22 November 2017 12:17:53                           |                      |         |  |  |  |  |  |  |  |  |  |  |
| <u>8</u> | Master Beasiswa     | Dashboard SIM REA                                                          |                      |         |  |  |  |  |  |  |  |  |  |  |
| ۰        | Penerimaan beasiswa |                                                                            |                      |         |  |  |  |  |  |  |  |  |  |  |
| ۰        | Laporan Belmawa     | Solamat datang sukarsa                                                     |                      |         |  |  |  |  |  |  |  |  |  |  |
|          | Logout              | Selamat uatany sukaisa                                                     |                      |         |  |  |  |  |  |  |  |  |  |  |
|          | ۲                   | Informasi dan berita                                                       | Informasi dan berita |         |  |  |  |  |  |  |  |  |  |  |
|          |                     | Display 10  records                                                        | Search:              |         |  |  |  |  |  |  |  |  |  |  |
|          |                     | Judul Berita                                                               | Tanggal Post 🗢       | Lihat 🗘 |  |  |  |  |  |  |  |  |  |  |
|          |                     | PENGUMUMAN UNTUK WAJIB HADIR DALAM ACARA PENUTUPAN TOEFL COURSE TAHUN 2017 | 21 November 2017     | Q       |  |  |  |  |  |  |  |  |  |  |
|          |                     | PENCAIRAN DANA BEASISWA BANK INDONESIA TAHAP II TAHUN 2017                 | 13 November 2017     | Q       |  |  |  |  |  |  |  |  |  |  |

9. Pada menu master beasiswa, user bisa melihat semua beasiwa yang terdaftar kemudian melakukan proses penilaian dan verifikasi kelulusan. Sementara pada menu penerimaan beasiswa untuk melihat pengumuman penerimaan beasiswa dari rektorat. Dan laporan belmawa untuk melihat statistik penerima beasiswa pada saat itu.

Data Beasiswa

| Semua Daftar Beasiswa                             |                                        |                       |                  |         |
|---------------------------------------------------|----------------------------------------|-----------------------|------------------|---------|
| Display 10 • records                              |                                        |                       |                  | Search: |
| Nama Beasiswa 🗢                                   | Awal/akhir daftar 🗢                    | Kategori 🗢            | Penetapan        | \$      |
| BEASISWA UNGGULAN                                 | 22 November 2017 /<br>23 November 2017 | Beasiswa Prestasi     |                  |         |
| BEASISWA AFIRMASI                                 | Tanpa pendaftaran                      | Beasiswa Import excel |                  |         |
| BEASISWA PROF MANTRA DENGAN BIAYA<br>HIDUP        | Tanpa pendaftaran                      | Beasiswa Import excel |                  |         |
| BEASISWA PROF MANTRA TANPA BIAYA<br>HIDUP         | Tanpa pendaftaran                      | Beasiswa Import excel |                  |         |
| BEASISWA PROF NGURAH                              | Tanpa pendaftaran                      | Beasiswa Import excel | EDETAIL PENERIMA |         |
| BEASISWA PT. BALI PERSADA NUSANTARA<br>TAHUN 2017 | 17 April 2017 /<br>21 April 2017       | Beasiswa Prestasi     |                  |         |
| BIDIKMISI                                         | Tanpa pendaftaran                      | Beasiswa Import excel | EDETAIL PENERIMA |         |

10. Pada bagian menu pendaftar, user fakultas bisa memberikan penilaian dengan memilih mahasiswa yang akan diberikan nilai dengan menekan tombol penilaian, merubah status pengusulan dengan menekan tombol pada kolom diusulkan. Merubah kelengkapan dengan menekan tombol "Lengkap".

| Data | ı Pendafta     | r Beasiswa PPA TAHUN                | N 2017        |               |                   |                   | << | Kembali Ceta | k usul | an   | Approve/batalkan Terpilih✔                  |
|------|----------------|-------------------------------------|---------------|---------------|-------------------|-------------------|----|--------------|--------|------|---------------------------------------------|
| Sem  | ua Daftar Maha | asiswa yang mendaftar Beasiswa P    | Pa tahun 20   | 17            |                   |                   |    |              |        |      |                                             |
| Disp | lay 10 🔻       | records                             |               |               |                   |                   |    |              |        | Se   | arch:                                       |
| All  | NIM ¢          | Nama mahasiswa 🗘                    | Semester<br>¢ | ⊘<br>IPK<br>¢ | Score 🗢           | Diusulkan         | ¢  | Kelengkapan  | ¢ /    | Aksi | ÷                                           |
|      | 1404405008     | lda Bagus Putu Teguh<br>Brahmantika | 6             | 3.63          | 77.0000           | Telah diterima    |    | 🗸 Lengkap    |        | ₿    |                                             |
|      | 1404305048     | I KETUT JAYA LAGAWA                 | 6             | 3.18          | 72.0000           | Telah diterima    |    | 🗸 Lengkap    |        | ₿    |                                             |
|      | 1504405009     | KELVIN JUDIKA RICCARDO<br>MARBUN    | 4             | 3.72          | Belum<br>direview | ✓ Belum diusulkar | n  | 🗸 Lengkap    |        | ~    | <ul> <li>A</li> <li>A</li> <li>B</li> </ul> |
|      | 1404205058     | Ni Made Diah Ayu Kendran            | 6             | 3.60          | 82.0000           | Telah diterima    |    | 🗸 Lengkap    |        | ₿    |                                             |
|      | 1605552010     | Tita Lattifia                       | 2             | 3.53          | Belum             | 🖌 Belum diusulka  | 1  |              |        |      |                                             |

11. Untuk user administrator, setelah berhasil masuk ke SimBea, user akan ditampilkan informasi berita dan menu kelola beasiswa, sinkronisasi, penerimaan beasiswa, berita dan informasi, laporan dan setting.

| Dashboard           | Home > Dashboard Rabu, 22 November 2017 12:25:09                                 |   |                  |   | Q Search |   |
|---------------------|----------------------------------------------------------------------------------|---|------------------|---|----------|---|
| Kelola Beasiswa     |                                                                                  |   |                  |   |          |   |
| Sinkronisasi 🗸 🗸    |                                                                                  |   |                  |   |          |   |
| Penerimaan beasiswa | Selamat datang purnama nyoman                                                    |   |                  |   |          |   |
| Berita & Informasi  |                                                                                  |   |                  |   |          |   |
| Laporan 🗸           |                                                                                  |   |                  |   |          |   |
| Setting ~           | Display 10 y records                                                             |   | Search:          |   |          |   |
| Logout              | Judul Berita                                                                     | ¢ | Tanggal Post     | ¢ | Lihat    | ٠ |
| <b>(</b>            | PENGUMUMAN UNTUK WAJIB HADIR DALAM ACARA PENUTUPAN TOEFL COURSE TAHUN 2017       |   | 21 November 2017 |   | Q        |   |
|                     | PENCAIRAN DANA BEASISWA BANK INDONESIA TAHAP II TAHUN 2017                       |   | 13 November 2017 |   | Q        |   |
|                     | MOHON PARTISIPASI DAN DISPENSASI DOSEN SERTA MAHASISWA IKUT KEGIATAN KULIAH UMUM |   | 13 November 2017 |   | Q        |   |
|                     |                                                                                  |   | 12 November 2017 |   |          |   |

12. Pada menu kelola beasiswa,admin bisa menambah dan mengelola penerima beasiswa, untuk beasiswa melalui jalur reguler, admin akan menetapkan penerima dari beasiswa. Sedangkan melalui jalur import admin bisa menambah penerima dengan import excel.

| Data Beasiswa                              |                                        |                       |                                                                                        | +Tambah | Beasiswa                          | Ð  | Import Beasisv | wa |
|--------------------------------------------|----------------------------------------|-----------------------|----------------------------------------------------------------------------------------|---------|-----------------------------------|----|----------------|----|
| Semua Daftar Beasiswa                      |                                        |                       |                                                                                        |         |                                   |    |                |    |
| Display 10   records                       |                                        |                       |                                                                                        |         | Search:                           |    |                |    |
| Nama Beasiswa 🗢                            | Awal/akhir daftar 🗢                    | Kategori 🖨            | Penetapan                                                                              | ¢       | Edit                              | \$ | Status         | ¢  |
| BEASISWA UNGGULAN                          | 22 November 2017 /<br>23 November 2017 | Beasiswa Prestasi     | ♣PENDAFTAR<br>■PENCALONAN<br>ᠿPENETAPAN                                                |         | CETAK<br>ODETAIL<br>EDIT<br>HAPUS |    | ✓ Publish      |    |
| BEASISWA AFIRMASI                          | Tanpa pendaftaran                      | Beasiswa Import excel | MPORT MHS LAMA                                                                         |         | <b>∕</b> EDIT                     |    | ✓ Publish      |    |
| BEASISWA PROF MANTRA DENGAN BIAYA<br>HIDUP | Tanpa pendaftaran                      | Beasiswa Import excel | MPORT MHS LAMA                                                                         |         | FDIT                              |    | ✓ Publish      |    |
| BEASISWA PROF MANTRA TANPA BIAYA<br>HIDUP  | Tanpa pendaftaran                      | Beasiswa Import excel | <ul> <li>Import MHS LAMA</li> <li>Import MHS BARU</li> <li>■KELOLA PENERIMA</li> </ul> |         | <b>ℰ</b> ЕDIT                     |    | ✔ Publish      |    |
| BEASISWA PROF NGURAH                       | Tanpa pendaftaran                      | Beasiswa Import excel | IMPORT MHS LAMA                                                                        |         |                                   |    | . Dublich      |    |

13. Pada menu kelola penerima admin bisa mengelola penerima beasiswa, berupa update status kelulusan dll.

| Fakultas                  | P        | lih Fakultas                               | •      |                   |   |              |   |     |      |   |   |
|---------------------------|----------|--------------------------------------------|--------|-------------------|---|--------------|---|-----|------|---|---|
| Nama Mahasiswa            | Nama     | a Mahasiswa                                |        |                   |   |              |   |     |      |   |   |
| Angkatan                  | S        | emua Angkatan                              | •      |                   |   |              |   |     |      |   |   |
| Status Aktif kuliah       | S        | emua Status                                | •      |                   |   |              |   |     |      |   |   |
| Status Aktif<br>bidikmisi | Tida     | k Aktif                                    |        |                   |   |              |   |     |      |   |   |
|                           |          |                                            |        | Cari              |   |              |   |     |      |   |   |
| Semua mahasiswa ya        | ang tela | ah diterima untuk Beasiswa BEASISWA AFIRMA | SI     |                   |   |              |   |     |      |   |   |
| Display 10 💌              | records  |                                            |        |                   |   | Search:      |   |     |      |   |   |
| I AII NIM                 | \$       | Nama mahasiswa 🗢                           | Status | aktif bidikmisi 🗢 | • | Status Iulus |   | ÷ / | Aksi |   | ¢ |
| No data available in tab  | e        |                                            |        |                   |   |              |   |     |      |   |   |
| Showing 0 to 0 of 0 e     | entries  |                                            |        |                   |   |              | « | <   | >    | * |   |

14. Pada menu sinkronisasi admin bisa melakukan proses sinkrosnisasi UKT, Kelulusan, realisasi penerimaan dan pindah UKT

| **             | Kelola Beasiswa    |    | Proses sinkronisas | i absensi dengan UKT                                   |
|----------------|--------------------|----|--------------------|--------------------------------------------------------|
|                | Sinkronisasi       | ~  |                    | · · · · · · · · · · · · · · · · · · ·                  |
|                | Penerimaan beasisw | ıa |                    | Penting! Pastikan data penerima beasiswa sudah benar ! |
|                | Berita & Informasi |    |                    |                                                        |
|                | Laporan            | ~  | Nama Beasiswa yang | Bidikmisi                                              |
| Q <sup>o</sup> | Setting            | ~  | akan disinki onkan |                                                        |

15. Pada menu penerimaan beasiswa ,admin bisa melihat pengumuman penerima beasiswa yang telah ditetapkan sebelumnya.

## Data Penerimaan Beasiswa

| Semua Daftar Penerimaan Beasiswa                                              |                    |                     |                |             |                      |               |  |  |  |
|-------------------------------------------------------------------------------|--------------------|---------------------|----------------|-------------|----------------------|---------------|--|--|--|
| Display 10 💌 records                                                          |                    | Search:             |                |             |                      |               |  |  |  |
| Nama Beasiswa                                                                 | Tanggal Buka<br>\$ | Tanggal<br>tutup 🗘  | ⊘<br>Nominal ≎ | Quota<br>\$ | Kategori 🗘           | Aksi<br>\$    |  |  |  |
| Pengumuman Penerimaan BEASISWA PENINGKATAN PRESTASI AKADEMIK (PPA) TAHUN 2016 | 29 Agustus<br>2016 | 17 Februari<br>2017 | 350000         | 148         | Beasiswa<br>Prestasi | <b>≗</b><br>€ |  |  |  |
| Showing 1 to 1 of 1 entries                                                   |                    |                     |                |             |                      |               |  |  |  |

16. Pada menu berita dan informasi, admin bisa menambahkan berita dan informasi dengan menekan tombol + pada pojok kanan

| Data Berita                                                                                                    |                   | +         |
|----------------------------------------------------------------------------------------------------|-------------------|-----------|
| Semua Daftar Berita dan Informasi Beasiswa                                                                                                    |                   |           |
| Display 10 💌 records                                                                                                    | \$                | Search:   |
| Judul Berita                                                                                                    | Tanggal Post 🗢    | Aksi 🗢    |
| PENGUMUMAN UNTUK WAJIB HADIR DALAM ACARA PENUTUPAN TOEFL COURSE TAHUN 2017                                                                      | 21 November 2017  | D 🗇       |
| PENCAIRAN DANA BEASISWA BANK INDONESIA TAHAP II TAHUN 2017                                                                                      | 13 November 2017  | D         |
| MOHON PARTISIPASI DAN DISPENSASI DOSEN SERTA MAHASISWA IKUT KEGIATAN KULIAH UMUM                                                                | 13 November 2017  | D         |
| MOHON MENUGASKAN MAHASISWA PENERIMA BEASISWA BIDIKMISI, PENERIMA BEASISWA BANK<br>INDONESIA DAN PENERIMA BEASISWA PENINGKATAN PRESTASI AKADEMIK | 13 November 2017  | A 🗎       |
| PENYERAHAN BEASISWA BAKTI BCA PERIODE 2017-2018                                                                                                 | 13 November 2017  | D 🗐       |
| PENGUMUMAN SOSIALISASI SERTIFIKASI MAHASISWA BIDIKMISI                                                                                          | 20 September 2017 | De 1997 🖉 |
| PENGUMUMAN JADWAL PROGRAM KREATIVITAS MAHASISWA (PKM) BAGI PENERIMA BIDIKMISI DAN<br>AFIRMASI (ADIK) PAPUA DAN DAERAH 3 T TAHUN 2017            | 19 September 2017 | De 1997   |
|                                                                                                    | 18 Sontombor 2017 | ⊿ 🛱       |

17. Pada menu laporan admin bisa melihat rekap belmawa dan realisasi penerimaan persemester Laporan Penerimaan BIDIKMISI DAN AFIRMASI

| Rekapitulasi Penerimaan Re | ealisasi BIDIKMISI DAN AFIRMASI |   |
|----------------------------|---------------------------------|---|
| Semester                   | Genap                           | • |
| Tahun ajaran               | Semua Angkatan                  | • |
|                            |                                 |   |

|    | Hitungs           |                          |    |    |     |       |    |       |      |    |    |     |       |     |            |                 |              |
|----|-------------------|--------------------------|----|----|-----|-------|----|-------|------|----|----|-----|-------|-----|------------|-----------------|--------------|
| NO | Name Reactions    | Jumlah Penerima Beasiswa |    |    |     |       |    |       |      |    |    |     |       |     |            | Ponorimaan/mhr  | Jumlah total |
| NO | Nalla Deasiswa    | FE                       | FH | FK | FKH | FMIPA | FP | FAPET | FPAR | FS | FT | FTP | FISIP | FKP | seluruhnya | Penerimaan/mhs  | penerimaan   |
| 1  | BEASISWA AFIRMASI | 0                        | 0  | 0  | 0   | 0     | 0  | 0     | 0    | 0  | 0  | 0   | 0     | 0   | 0          | Rp 2.400.000,00 | Rp 0,00      |
|    | Afirmasi 2011     | 0                        | 0  | 0  | 0   | 0     | 0  | 0     | 0    | 0  | 0  | 0   | 0     | 0   | 0          | Rp 1.200.000,00 | Rp 0,00      |
|    | Afirmasi 2012     | 0                        | 0  | 0  | 0   | 0     | 0  | 0     | 0    | 0  | 0  | 0   | 0     | 0   | 0          | Rp 2.400.000,00 | Rp 0,00      |
|    | Afirmasi 2013     | 0                        | 0  | 0  | 0   | 0     | 0  | 0     | 0    | 0  | 0  | 0   | 0     | 0   | 0          | Rp 2.400.000,00 | Rp 0,00      |
|    | Afirmasi 2014     | 0                        | 0  | 0  | 0   | 0     | 0  | 0     | 0    | 0  | 0  | 0   | 0     | 0   | 0          | Rp 2 400 000 00 | Rp 0 00      |

18. Menu setting adalah menu yang berkaitan dengan sistem website.

Demikian panduan ini dibuat untuk mempermudah user dalam menggunakan simBea.